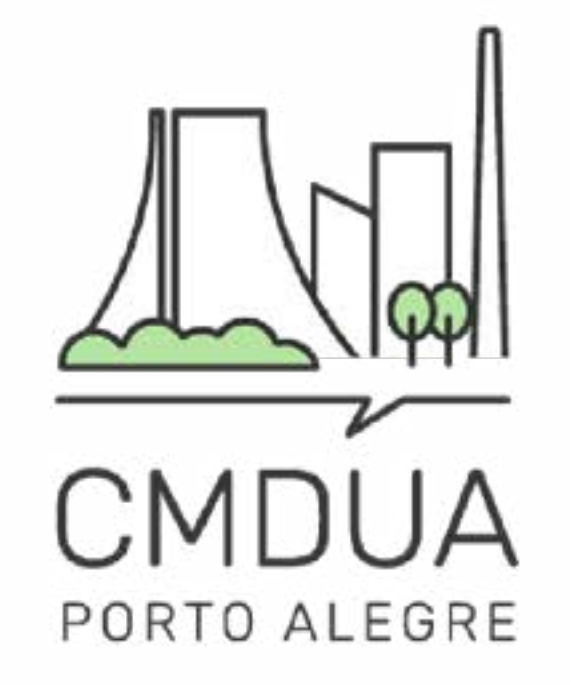

# ELEIÇÕES Conselho Municipal de Desenvolvimento Urbano e Ambiental

# 2024-2025

# MANUAL DE INSCRIÇÃO ENTIDADES

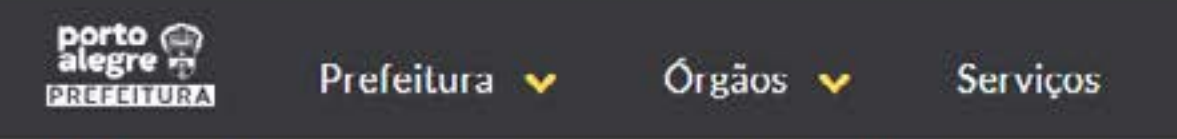

INÍCIO > CMDUA - CONSELHO MUNICIPAL DE DESENVOLVIMENTO URBANO AMBIENTAL

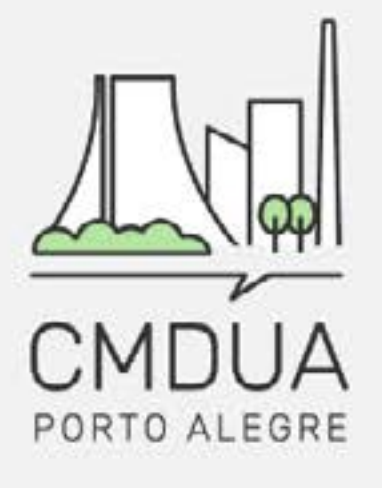

| PÁGINA INICIAL | ELEIÇÕES CMDUA ~ | O QUE É | REUNIÕES | ATAS | NOTÍCIAS | CONTATO |
|----------------|------------------|---------|----------|------|----------|---------|
|                |                  |         |          |      |          |         |

#### CONSELHO MUNICIPAL DE DESENVOLVIMENTO URBANO AMBIENTAL (CMDUA)

Essa é a página do Conselho Municipal de Desenvolvimento Urbano e Ambiental (CMDUA), ela é um canal para que a população se mantenha informada sobre o que ocorre no CMDUA e possa entrar em contato com os responsáveis administrativos de forma fácil e direta.

Em breve, ocorrerão as eleições para a nova gestão, aqui você vai encontrar todas as informações a respeito do processo eleitoral.

REGIMENTO INTERNO RESOLUÇÃO 01/2020

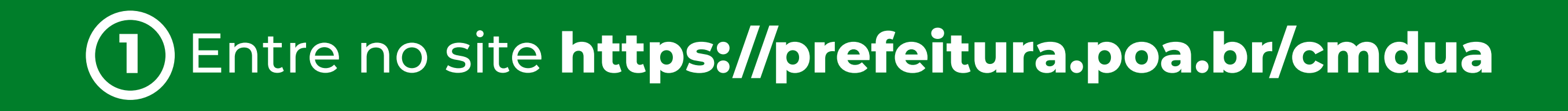

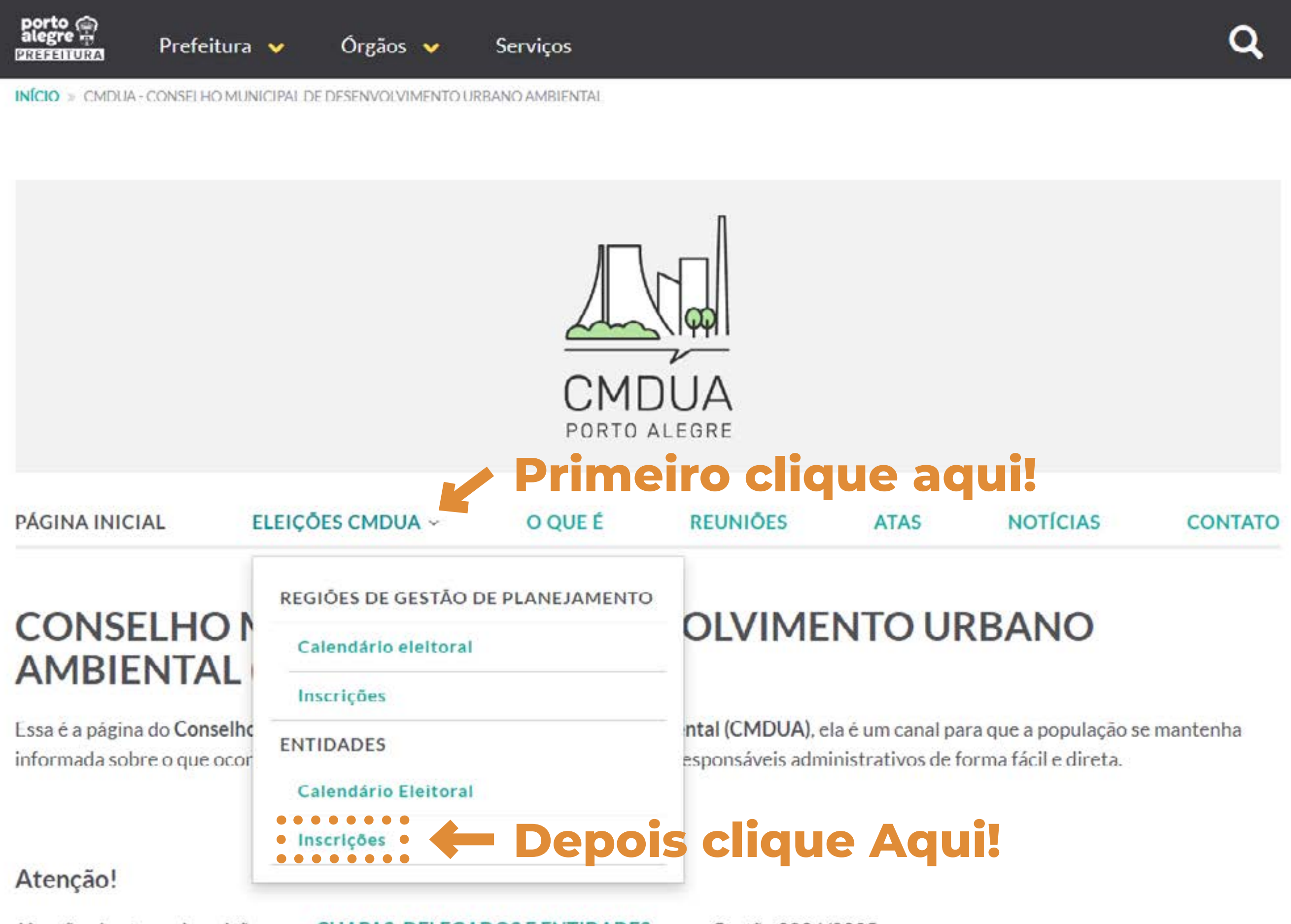

Já estão abertas as inscrições para CHAPAS, DELEGADOS E ENTIDADES para a Gestão 2024/2025.

Em caso de dúvida, envie e-mail para eleicoes.cmdua@portoalegre.rs.gov.br ou pelo telefone (51) 986151563.

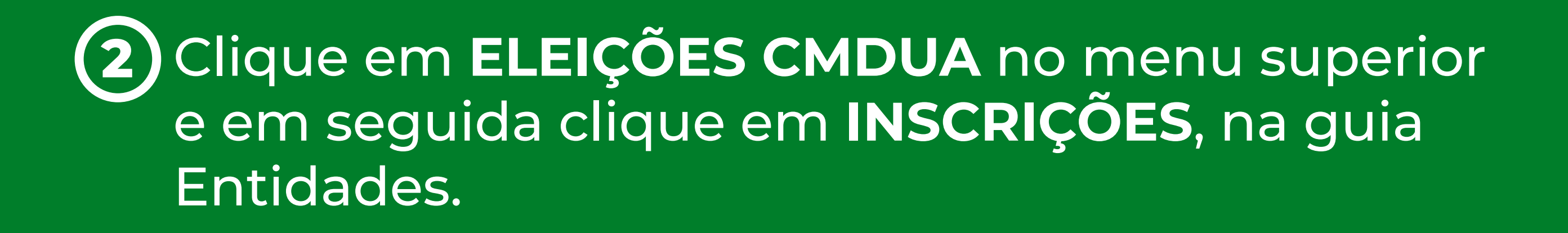

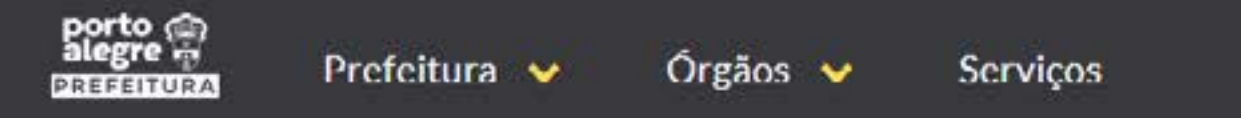

INÍCIO > CMDUA - CONSELHO MUNICIPAL DE DESENVOLVIMENTO URBANO AMBIENTAL > ENTIDADES - INSCRIÇÕES

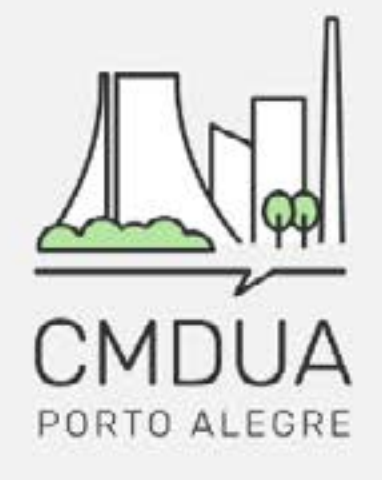

| PÁGINA INICIAL | ELEIÇÕES CMDUA 🗸 | O QUE É | REUNIÕES | ATAS | NOTÍCIAS | CONTATO |
|----------------|------------------|---------|----------|------|----------|---------|
|                |                  |         |          |      |          |         |

#### Entidades - Inscrições

## Inscrições para Entidades Entidades Clique Aqui

#### CMDUA - Conselho Municipal de Desenvolvimento Urbano Ambiental

- Secretaria Municipal do Meio Ambiente, Urbanismo e Sustentabilidade Rua Luiz Voelcker, 55
- cmdua@portoalegre.rs.gov.br, eleicoes.cmdua@portoalegre.rs.gov.br
- Reuniões: Todas às terças-feiras, das 18h às 20h.
- (51) 9317-8860

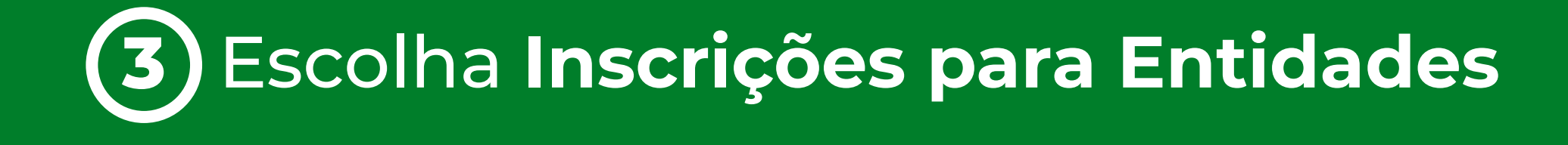

#### Inscrições abertas para chapas, delegados e entidades Faça sua inscrição.

E preciso fazer login via AcessoPOA para fazer inscrição.

Acompanhe o calendário eleitoral no site do CMDUA. Enviar email para comissão eleitoral

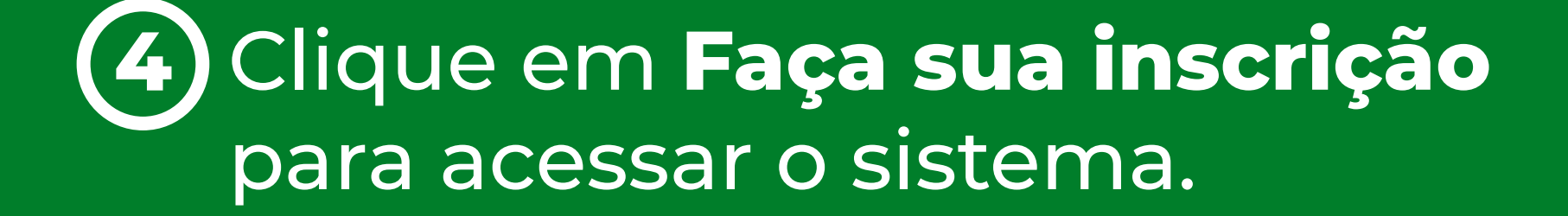

### acessopoan

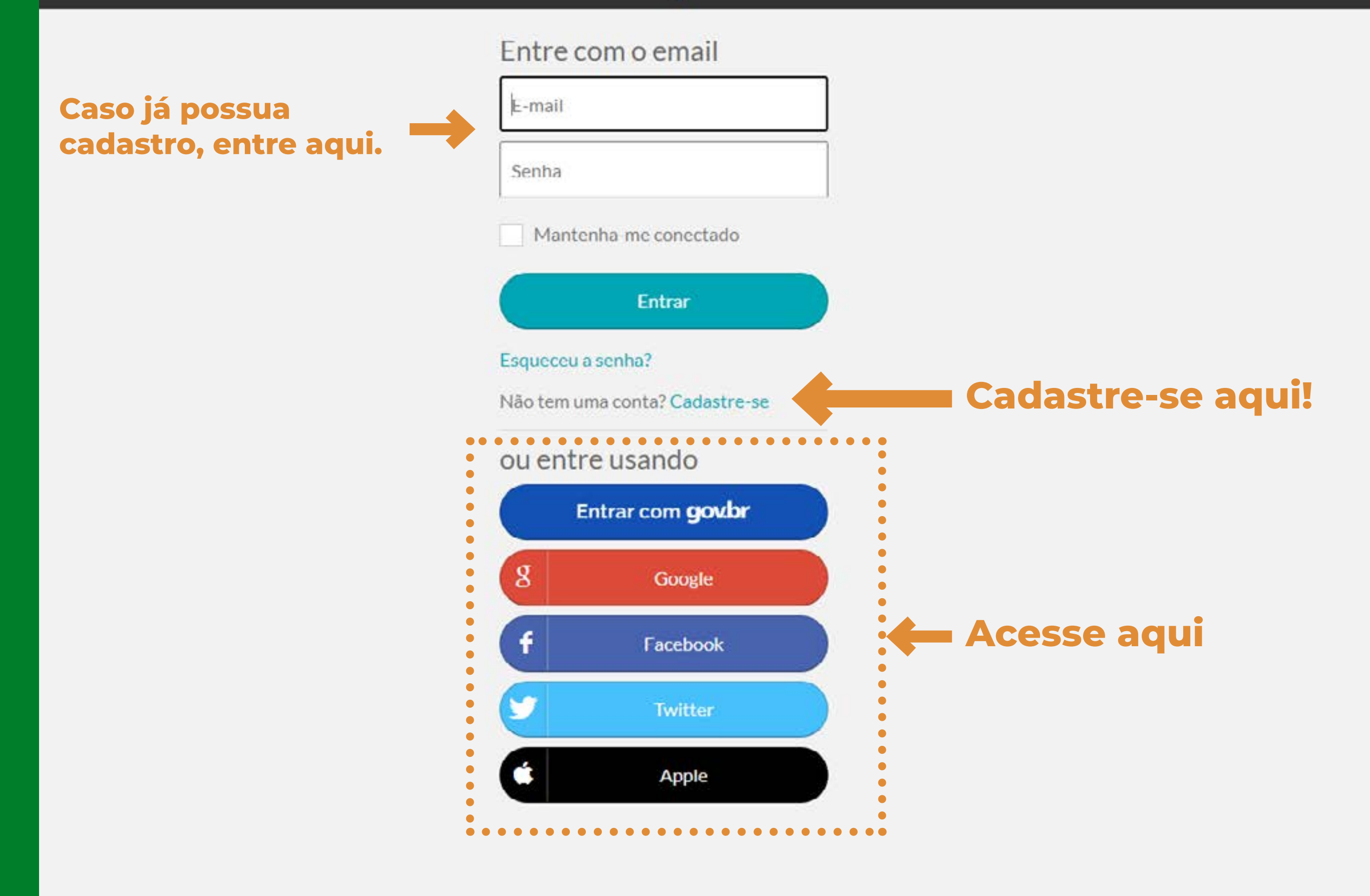

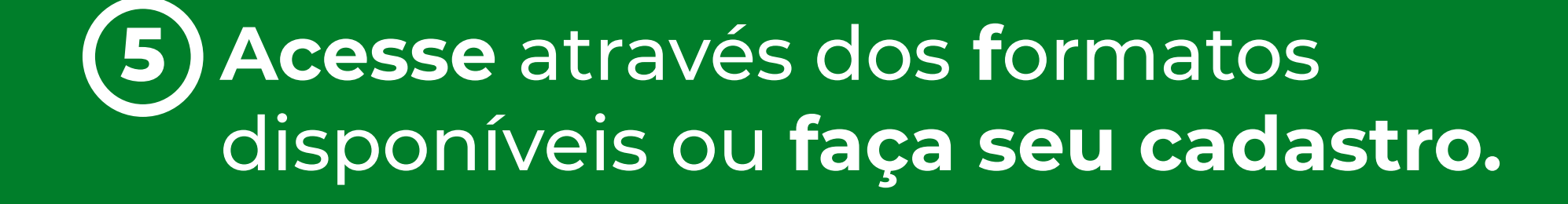

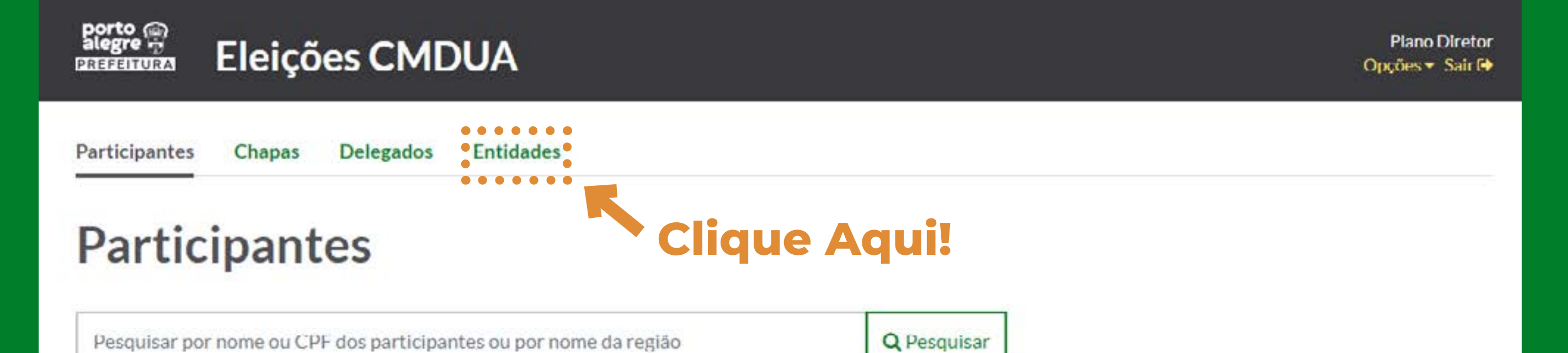

**O** participantes

0-0 de 0

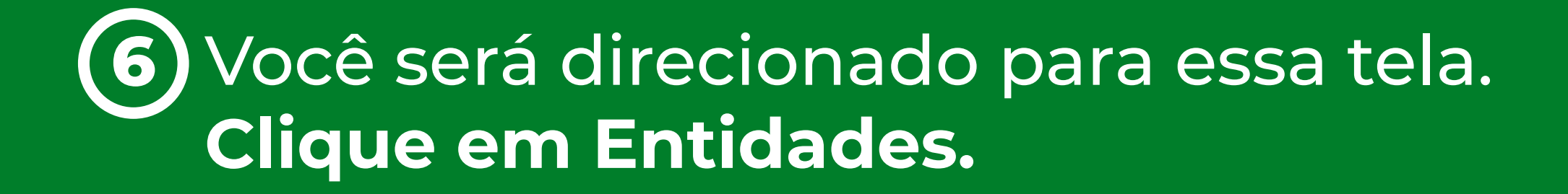

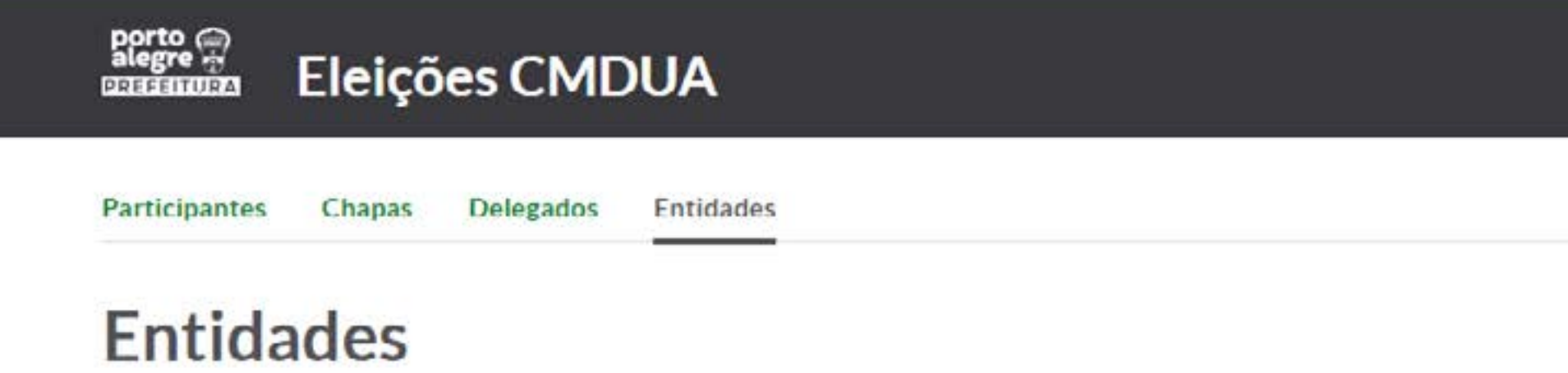

Pesquisar por razão social, nome fantasia, cnpj, nome ou CPF dos integrantes ou por nom Q Pesquisar

0 entidades

0-0 de 0

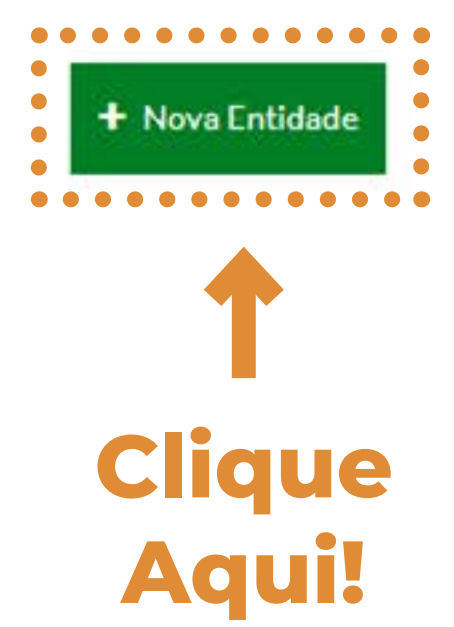

Renata Saffer

Opções 🔻 Sair 🗈

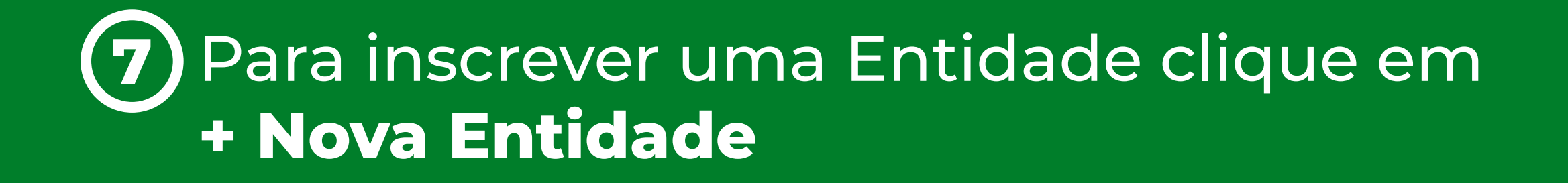

|                                    | Biegre Eleições CMDUA                                                                                         |                                                                |                                                              | Renata Saffer<br>Opyūes + Sair (+                                                                             |
|------------------------------------|----------------------------------------------------------------------------------------------------|----------------------------------------------------------------|--------------------------------------------------------------|----------------------------------------------------------------------------------------------------|
|                                    | Participantes Chapas Delegados Entide                                                                         | ades                                                           |                                                              |                                                                                                    |
|                                    | Nova Entidade<br>Identificação da Entidade<br>Razão Social                                                    |                                                                | Nome Fantasia                                                |                                                                                                    |
|                                    | CNPJ* E-mail*                                                                                                 |                                                                |                                                              | Categoria*                                                                                                    |
| IMPORTANTE:                        | Integrantes<br>• • • • • • • • • • • • • • • • • • •                                                          |                                                                |                                                              | Novo Participante                                                                                             |
| NÃO É                              | Selecione o titular                                                                                           |                                                                |                                                              |                                                                                                    |
| OBRIGATORIO                        | Primeiro Suplente                                                                                             |                                                                | Segundo Suplente                                             | •                                                                                                    |
| participantes                      | Selecione o primeiro suplente                                                                                 |                                                                | Selecione o segundo s                                        | uplente                                                                                                    |
| e indicar os<br>integrantes<br>que | Documentos<br>Estatuto Social*                                                                                | Ata da eleição da atual di                                     | retoria*                                                     | Comprovante de endereço*                                                                                      |
| representarão<br>a Entidade.       | Solte seu arquivo aqui ou clique para<br>selecioná-lo<br>Cada arquivo pode tar no máximo 2000KB de<br>tamanho | Solte seu arquivo a<br>seleci<br>Cada arquivo pode ter<br>tama | aqui ou clique para<br>nná-lo<br>no máximo 2000KB de<br>anho | Solte seu arquivo aqui ou clique para<br>selecioná-lo<br>Cada arquivo pode ter no máximo 2000KB de<br>tamanho |
|                                    | Carta Sindical                                                                                                | Comprovante de atuação                                         | em POA*                                                      | IMPORTANTE:                                                                                                   |
|                                    | Solte seu arquivo aqui ou clique para<br>selecioná-lo<br>Cada arquivo pode ter no máximo 2000KB de<br>tamanho | Solte seu arquivo a<br>seleci<br>Cada arquivo pode ter<br>tama | aqui ou clique para<br>oná-lo<br>no máximo 2000KB de<br>anho | Você precisa ter uma <b>cóp</b><br>salva dos documentos<br>solicitados para finalizar<br>inscrição.           |
|                                    |                                                                                                    | Ao menos um ano                                                |                                                              | 3                                                                                                    |

(8) Preencha os dados e anexe os documentos solicitados. Após preencher e anexar, clique em SALVAR.

İa

😫 Salvar

X Cancelar

| Participantes Chapas Delegados Entid                                                                                                    | ades                                                                                                    |                                                                                                    |
|----------------------------------------------------------------------------------------------------|----------------------------------------------------------------------------------------------------|----------------------------------------------------------------------------------------------------|
| Nova Entidade                                                                                                    |                                                                                                    |                                                                                                    |
|                                                                                                    |                                                                                                    |                                                                                                    |
| Identificação da Entidade                                                                                                    | Nome Fantacia                                                                                                    |                                                                                                    |
| Nu200 50Clur                                                                                                    | Home Purcesio                                                                                                    |                                                                                                    |
|                                                                                                    |                                                                                                    | 20                                                                                                    |
| CNPJ* E-mail*                                                                                                    |                                                                                                    | Categoria*                                                                                                    |
|                                                                                                    |                                                                                                    | Selecione uma categoria                                                                                                    |
|                                                                                                    |                                                                                                    |                                                                                                    |
| Integrantes                                                                                                    | Clique Ad                                                                                                    | Novo Participante                                                                                                    |
| Titular                                                                                                    |                                                                                                    |                                                                                                    |
| Selecione o titular                                                                                                    |                                                                                                    |                                                                                                    |
| Primeiro Suplente                                                                                                    | Segundo Suplen                                                                                                    | ite                                                                                                    |
| 222020000000000000000000000000000000000                                                                                                    | Selectore o ce                                                                                                    |                                                                                                    |
| Selecione o primeiro suplente                                                                                                    | JEIECIONE O SE                                                                                                    | gundo suplente                                                                                                    |
| Selecione o primeiro suplente                                                                                                    | Seconcose                                                                                                    | gundo suplente                                                                                                    |
| Selecione o primeiro suplente                                                                                                    | Securicose                                                                                                    | gundo suplente                                                                                                    |
| Selecione o primeiro suplente<br>Documentos<br>Estatuto Social*                                                                                                    | Ata da eleição da atual diretoria*                                                                                                    | gundo suplente<br>Comprovante de endereço*                                                                                                    |
| Selecione o primeiro suplente<br>Documentos<br>Estatuto Social*                                                                                                    | Ata da eleição da atual diretoria*                                                                                                    | Comprovante de endereço*                                                                                                    |
| Selecione o primeiro suplente<br>Documentos<br>Estatuto Social*<br>Solte seu arquivo aqui ou elique para<br>selecioná-lo                                                                                                    | Ata da eleição da atual diretoria*<br>Solte seu arquivo aqui ou clique para<br>selecioná-lo                                                                                                    | Comprovante de endereço*<br>Solte seu arquivo aqui ou clique para<br>selecioná-lo                                                                           |
| Selecione o primeiro suplente<br>Documentos<br>Estatuto Social*<br>Solte seu arquivo aqui ou elique para<br>selecioná-lo<br>Cada arquivo pode ter no máximo 2000KB de<br>tamanho                                                                                                    | Ata da eleição da atual diretoria*<br>Solte seu arquivo aqui ou clique para<br>selecioná-lo<br>Cada arquivo pode ter no máximo 2000KB o<br>tamanho                                                                                                    | Comprovante de endereço*<br>Solte seu arquivo aqui ou clique para<br>selecioná-lo<br>Cada arquivo pode ter no máximo 2000KB de<br>tamanho                   |
| Selecione o primeiro suplente<br>Documentos<br>Estatuto Social*<br>Solte seu arquivo aqui ou elique para<br>selecioná-lo<br>Cada arquivo pode ter no máximo 2000KB de<br>tamanho                                                                                                    | Ata da eleição da atual diretoria*<br>Solte seu arquivo aqui ou clique para<br>selecioná-lo<br>Cada arquivo pode ter no máximo 2000KB o<br>temenho                                                                                                    | Comprovante de endereço*<br>Solte seu arquivo aqui ou clique para<br>selecioná-lo<br>Cada arquivo pode ter no máximo 2000KB de<br>tamanho                   |
| Selecione o primeiro suplente<br>Documentos<br>Estatuto Social*<br>Solte seu arquivo aqui ou elique para<br>selecioná-lo<br>Cada arquivo pode ter no máximo 2000KB de<br>tamanho                                                                                                    | Ata da eleição da atual diretoria*<br>Solte seu arquivo aqui ou clique para<br>selecioná-lo<br>Cada arquivo pode ter no máximo 2000KB o<br>tamanho                                                                                                    | gundo suplente<br>Comprovante de endereço*<br>Solte seu arquivo aqui ou clique para<br>selecioná-lo<br>Cada arquivo pode ter no máximo 2000KB de<br>tamenho |
| Selecione o primeiro suplente<br>Documentos<br>Estatuto Social*<br>Solte seu arquivo aqui ou elique para<br>selecioná-lo<br>Cada arquivo pode ter no máximo 2000KB de<br>tamanho<br>Carta Sindical                                                                                                    | Ata da eleição da atual diretoria*<br>Solte seu arquivo aqui ou clique para<br>selecioná-lo<br>Cada arquivo pode ter no máximo 2000KB o<br>tamanho<br>Comprovante de atuação em POA*                                                                                                    | Comprovante de endereço*<br>Solte seu arquivo aqui ou clique para<br>selecioná-lo<br>Cada arquivo pode ter no máximo 2000KB de<br>tamenho                   |
| Selecione o primeiro suplente<br>Documentos<br>Estatuto Social*<br>Solte seu arquivo aqui ou elique para<br>selecioná-lo<br>Cada arquivo pode ter no máximo 2000KB de<br>tamanho<br>Carta Sindical<br>Solte seu arquivo aqui ou elique para<br>selecioná-lo                                                         | Ata da eleição da atual diretoria*<br>Solte seu arquivo aqui ou clique para<br>selecioná-lo<br>Cada arquivo pode ter no máximo 2000KB o<br>tamanho<br>Comprovante de atuação em POA*<br>Solte seu arquivo aqui ou clique para<br>selecioná-lo                                                        | Comprovante de endereço*<br>Solte seu arquivo aqui ou clique para<br>selecioná-lo<br>Cada arquivo pode ter no máximo 2000KB de<br>temenho                   |
| Selecione o primeiro suplente<br>Documentos<br>Estatuto Social*<br>Solte seu arquivo aqui ou elique para<br>selecioná-lo<br>Cada arquivo pode ter no máximo 2000KB de<br>tamanho<br>Carta Sindical<br>Solte seu arquivo aqui ou elique para<br>selecioná-lo<br>Cada arquivo pode ter no máximo 2000KB de<br>tamanho | Ata da eleição da atual diretoria*<br>Solte seu arquivo aqui ou clique para<br>selecioná-lo<br>Cada arquivo pode ter no máximo 2000KB o<br>temenho<br>Comprovante de atuação em POA*<br>Solte seu arquivo aqui ou clique para<br>selecioná-lo<br>Cada arquivo pode ter no máximo 2000KB o<br>tamanho | Comprovante de endereço*<br>Solte seu arquivo aqui ou clique para<br>selecioná-lo<br>Cada arquivo pode ter no máximo 2000KB de<br>tamanho                   |

9 Caso vocês já saiba quem serão os representantes, clique em + Novo Participante

|                                           | Eleições CMDUA                                                                                                    | Ý                                                                                                   |                                                                            |                                                                                        |                                                                                                    |
|-------------------------------------------|----------------------------------------------------------------------------------------------------|----------------------------------------------------------------------------------------------------|----------------------------------------------------------------------------|----------------------------------------------------------------------------------------|----------------------------------------------------------------------------------------------------|
|                                           | Participantes Chapas Delegados Entic                                                                                               | dades                                                                                               |                                                                            |                                                                                        | IMPORTANTE:<br>Uma mesma pessoa                                                                                                    |
|                                           | Novo Participante<br>Dados Pessoais<br>Nome*                                                                                       |                                                                                                    | E-mail*                                                                    |                                                                                        | <ul> <li>deve inscrever os três</li> <li>participantes que</li> <li>serão Titular, Primeiro</li> <li>Suplente e Segundo</li> <li>Suplente.</li> </ul> |
|                                           | Teletone                                                                                                    |                                                                                                    | Data de nascimento*                                                        |                                                                                        | Você precisa ter um                                                                                                    |
|                                           | Localização<br>Logradouro                                                                                                    |                                                                                                    |                                                                            | Número*                                                                                | comprovante de CPF<br>e um comprovante<br>de Residência                                                                                               |
|                                           | Nome do logradouro                                                                                                    |                                                                                                    |                                                                            | Número do îmôvel                                                                       | de <b>CADA UM</b> dos                                                                                                    |
|                                           | Complemento                                                                                                    | Região*                                                                                             |                                                                            |                                                                                        | participantes.                                                                                                    |
|                                           | Documentos<br>CPF*                                                                                                    | Não é possível alterar a regi<br>Título de eleitor                                                  | ão, pois o endereça não foi info                                           | ormado<br>RG                                                                           |                                                                                                    |
|                                           | Comprovantes necessários                                                                                                    | Comprovante de Residé                                                                               | encla*                                                                     | Declaração do titular da conta*                                                        |                                                                                                    |
|                                           | Solte seu arquivo aqui ou clique para<br>selecioná-lo<br>Cada arquivo pode ter no máximo 2000KB de<br>tamanho                      | Solte seu arquivo<br>selec<br>Cada arquivo pode la<br>tar                                           | o aquí ou clique para<br>cioná-lo<br>er no máximo 2000KB de<br>nanho       | Solte seu arquivo aqui ou<br>selecioná-lo<br>Cada arquivo pode ter no máx<br>tamanho   | u clique para<br>imu 2000KB de                                                                                                    |
| Não esqueça<br>de aceitar os<br>termos da | RG com CPF, CPF, CNH, etc                                                                                                    | Contas de telefone, luz, con                                                                        | dominio, IPTU, etc                                                         | Ápenas se o comprovante de residên<br>outra pessoa, confirmando que a pess<br>endereço | cia estiver no nome de<br>nos reside neste                                                                                                    |
| LGPD.                                     | Em observância à Lei nº. 13.709/18 - Lei O<br>Pessoais, manifesto me de forma informa<br>Dados Pessoais para as finalidades e de a | Geral de Proteção de Dado<br>ada, livre, <mark>expressa e conso</mark><br>cordo com as condições ac | os Pessoais e demais no<br>ciente, no sentido de au<br>qui estabelecidas.* | rmativas aplicáveis sobre proteçã<br>torizar a PMPA a realizar o tratar                | io de Dados<br>nento de meus                                                                                                    |

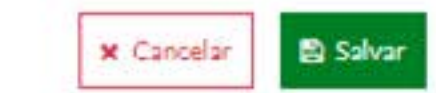

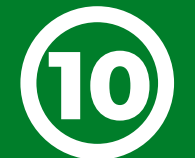

10 Preencha os dados e anexe os documentos solicitados. Clique em **SALVAR.** Depois **repita o processo** para inscrever os outros **dois** representantes.

| Participantes Chapas Delegados                                                                                                    | Entidades                                                                                                    |                                                                                                    |                                                                                                    |
|----------------------------------------------------------------------------------------------------|----------------------------------------------------------------------------------------------------|----------------------------------------------------------------------------------------------------|----------------------------------------------------------------------------------------------------|
| Nova Entidade                                                                                                    |                                                                                                    |                                                                                                    |                                                                                                    |
| Identificação da Entidade                                                                                                    |                                                                                                    |                                                                                                    |                                                                                                    |
| Razão Social*                                                                                                    |                                                                                                    | Nome Fantasia                                                                                                    |                                                                                                    |
|                                                                                                    |                                                                                                    |                                                                                                    |                                                                                                    |
|                                                                                                    |                                                                                                    |                                                                                                    | 102                                                                                                    |
| CNPJ" E-m                                                                                                    | nail                                                                                                    |                                                                                                    | Categoria*                                                                                                    |
|                                                                                                    |                                                                                                    |                                                                                                    | Selecione uma categoria                                                                                                    |
|                                                                                                    |                                                                                                    |                                                                                                    |                                                                                                    |
| Integrantes                                                                                                    |                                                                                                    |                                                                                                    | + Novo Participa                                                                                                    |
| Titular                                                                                                    | • • • • • • • • • • • •                                                                                                    | •••••                                                                                                    | • • • • • • • • • • • • • • • • • • • •                                                                                                   |
|                                                                                                    |                                                                                                    |                                                                                                    |                                                                                                    |
| Selecione o titular                                                                                                    |                                                                                                    |                                                                                                    |                                                                                                    |
| Primeiro Suplente                                                                                                    |                                                                                                    | Segundo Suplente                                                                                                    |                                                                                                    |
|                                                                                                    |                                                                                                    |                                                                                                    |                                                                                                    |
| Selecione o primeiro suplente                                                                                                    |                                                                                                    | Selecione o segundo                                                                                                    | suplente                                                                                                    |
| Selecione o primeiro suplente                                                                                                    |                                                                                                    | Selecione o segundo                                                                                                    | suplente                                                                                                    |
| Selecione o primeiro suplente<br>Documentos                                                                                                    | • • • • • • • • • •                                                                                                    | Selecione o segundo                                                                                                    | suplente                                                                                                    |
| Selecione o primeiro suplente<br>Documentos<br>Estatuto Social*                                                                                                    | Ata da eleição da atual d                                                                                                    | Selecione o segundo                                                                                                    | suplente<br>Comprovante de endereço*                                                                                                    |
| Selecione o primeiro suplente<br>Documentos<br>Estatuto Social*                                                                                                    | Ata da eleição da atual d                                                                                                    | Selecione o segundo                                                                                                    | Suplente<br>Comprovante de endereço*                                                                                                    |
| Selecione o primeiro suplente<br>Documentos<br>Estatuto Social*<br>Solte seu arquivo aqui ou elique para                                                                                                    | Ata da eleição da atual d<br>Solte seu arquivo                                                                                                    | Selecione o segundo<br>liretoria*                                                                                                    | Comprovante de endereço*<br>Solte seu arquivo aqui ou clique para                                                                         |
| Selecione o primeiro suplente<br>Documentos<br>Estatuto Social *<br>Solte seu arquivo aqui ou elique para<br>selecioná-lo<br>Cada arquivo pode tar no máximo 2000KB de                                                                                                    | Ata da eleição da atual d<br>Solte seu arquivo<br>selec<br>Cada arquivo pode te                                                                                       | Selecione o segundo<br>liretoria*<br>aqui ou clique para<br>ionă-lo<br>r no máximo 2000KB de                                                                       | Comprovante de endereço*<br>Solte seu arquivo aqui ou clique para<br>selecioná-lo<br>Cada arquivo pode ter no máximo 2000KB de            |
| Selecione o primeiro suplente<br>Documentos<br>Estatuto Social*<br>Solte seu arquivo aqui ou elique para<br>selecioná-lo<br>Cada arquivo pode ter no máximo 2000KB de<br>tamanho                                                                                                    | Ata da eleição da atual d<br>Solte seu arquivo<br>seler<br>Cada arquivo pode te<br>tan                                                                                | Selecione o segundo<br>liretoria*<br>aqui ou clique para<br>ioná-lo<br>r no máximo 2000KB de<br>nanho                                                              | Solte seu arquivo aqui ou clique para<br>selecioná-lo<br>Cada arquivo pode ter no máximo 2000KB de<br>tamanho                             |
| Selecione o primeiro suplente<br>Documentos<br>Estatuto Social*<br>Solte seu arquivo aqui ou elique para<br>selecioná-lo<br>Cada arquivo pode tar no máximo 2000KB de<br>tamanho                                                                                                    | Ata da eleição da atual d<br>Solte seu arquivo<br>selec<br>Cada arquivo pode te<br>tan                                                                                | Selecione o segundo<br>liretoria*<br>aqui ou clique para<br>ioná-lo<br>r no máximo 2000KB de<br>tenho                                                              | Comprovante de endereço*<br>Solte seu arquivo aqui ou clique para<br>selecioná-lo<br>Cada arquivo pode ter no máximo 2000KB de<br>tamanho |
| Selecione o primeiro suplente<br>Documentos<br>Estatuto Social *<br>Solte seu arquivo aqui ou elique para<br>selecioná-lo<br>Cada arquivo pode tar no máximo 2000KB de<br>tamanho                                                                                                    | Ata da eleição da atual d<br>Solte seu arquivo<br>selec<br>Cada arquivo pode te<br>ten                                                                                | Selecione o segundo<br>liretoria*<br>aqui ou clique para<br>ioná-lo<br>r no máximo 2000KB de<br>nanho                                                              | Comprovante de endereço*<br>Solte seu arquivo aqui ou clique para<br>selecioná-lo<br>Cada arquivo pode ter no máximo 2000KB de<br>tamenho |
| Selecione o primeiro suplente<br>Documentos<br>Estatuto Social*<br>Solte seu arquivo aqui ou elique para<br>selecioná-lo<br>Cada arquivo pode tar no máximo 2000KB de<br>tamanho<br>Carta Sindical<br>Solte seu arquivo aqui ou elique para<br>selecioná-lo                                              | Ata da eleição da atual d<br>Solte seu arquivo<br>selec<br>Cada arquivo pode te<br>tan<br>Comprovante de atuaçã<br>Solte seu arquivo<br>seler                         | Selecione o segundo<br>liretoria*<br>aqui ou clique para<br>ionă-lo<br>r no máximo 2000KB de<br>tanho<br>o em POA*                                                 | Comprovante de endereço*<br>Solte seu arquivo aqui ou clique para<br>selecioná-lo<br>Cada arquivo pode ter no máximo 2000KB de<br>tamanho |
| Selecione o primeiro suplente<br>Documentos<br>Estatuto Social*<br>Solte seu arquivo aqui ou elique para<br>selecioná-lo<br>Cada arquivo pode tar no máximo 2000KB de<br>tamanho<br>Carta Sindical<br>Solte seu arquivo aqui ou elique para<br>selecioná-lo<br>Cada arquivo pode ter no máximo 2000KB de | Ata da eleição da atual d<br>Solte seu arquivo<br>selec<br>Cada arquivo pode te<br>tan<br>Comprovante de atuaçã<br>Solte seu arquivo<br>selec<br>Cada arquivo pode te | Selecione o segundo<br>Selecione o segundo<br>liretoria*<br>aqui ou clique para<br>ioná-lo<br>n em POA*<br>aqui ou clique para<br>ioná-lo<br>r no máximo 2000KB de | Comprovante de endereço*<br>Solte seu arquivo aqui ou clique para<br>selecioná-lo<br>Cada arquivo pode ter no máximo 2000KB de<br>tamanho |

Agora, **selecione os participantes** que você inscreveu nos campos Titular, Primeiro Suplente e Segundo Suplente. Para finalizar, clique em **SALVAR.** 

## Sua inscrição está confirmada!!

# Em breve você receberá um e-mail com a confirmação.

Em caso de dúvidas, mande um e-mail para eleicoes.cmdua@portoalegre.rs.gov.br